## Инструкция по Электронным договорам

#### для Детской дошкольной организации

Для того, чтобы зачислить ребенка в детскую дошкольную организацию, необходимо заключить электронный договор. В связи с добавлением модуля «Электронные договора», на портале Indigo добавились функции:

- «Заявление на зачисление»
- «Журнал заявлении на зачисление»
- «Журнал договоров»
- «Журнал приказов на изменение тарифов»

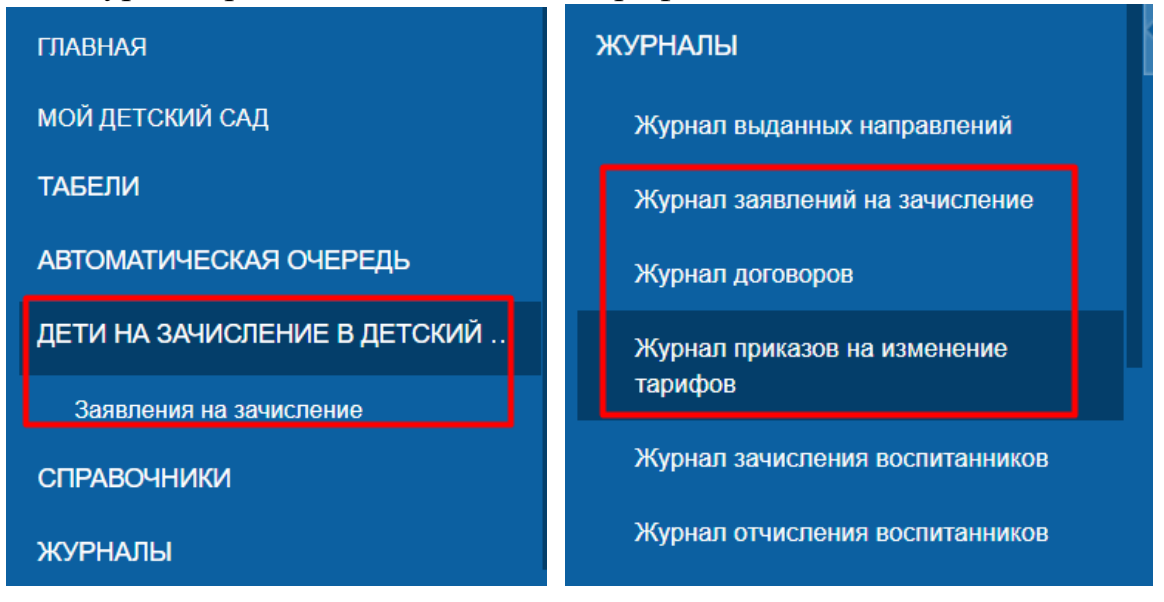

Для того, чтобы ДДО заключил электронный договор с родителем, необходимо сделать следующее:

#### 1. Необходимо утвердить тарифную сетку.

Для этого необходимо зайти в «Журнал приказов на изменение тарифов», затем <u>утвердить</u> необходимый тариф. Если тариф будет в статусе «Черновик», для того чтобы его утвердить необходимо войти в него и нажать на кнопку «Утвердить».

| Главная ⇐ Журнал приказов на изменение тарифов |           |               |           |            |  |  |  |
|------------------------------------------------|-----------|---------------|-----------|------------|--|--|--|
| Создать                                        |           |               |           |            |  |  |  |
| Номер документа                                | Статус    | Номер приказа | Состояние | Период с   |  |  |  |
|                                                | ~         |               |           |            |  |  |  |
| 449 304                                        | Утвержден | 123           | Действует | 26.11.2020 |  |  |  |
| 449 332                                        | Черновик  | 555           | Действует | 30.11.2020 |  |  |  |
|                                                |           |               |           |            |  |  |  |

В случае, если Вам необходимо внести новый Тариф, то необходимо будет нажать на кнопку «Создать», затем создать необходимый тариф => Сохранить => Утвердить.

## 2. Найти заявление на зачисление.

После того как родитель получает направление в ДДО на портале Indigo, направление будет отображаться в «Журнале выданных направлении».

| Главная ⇐ Журнал выданных направлений                                                           |                                         |                                                 |               |              |           |                 |         |  |  |
|-------------------------------------------------------------------------------------------------|-----------------------------------------|-------------------------------------------------|---------------|--------------|-----------|-----------------|---------|--|--|
| Всего направлений: 41 На подтверждении льготы: 0 На зачислении в д/с: 6 На рассмотрении в УО: 0 |                                         |                                                 |               |              |           |                 |         |  |  |
| Номер направления                                                                               | Дата выдачи                             | Состояние                                       | ИИН заявителя | ИИН ребенка  | Возраст   | Язык воспитания | Наличие |  |  |
| 378618                                                                                          | 1 + 1 + 1 + 1 + 1 + 1 + 1 + 1 + 1 + 1 + | ·                                               |               |              | ребенка   | -               | льгот   |  |  |
| 378 618                                                                                         | 16.09.2020<br>14:30:00.000              | На<br>зачислении в<br>дошкольную<br>организацию | 940306351122  | 160715372294 | 4г, 3 мес | Русский         | Да      |  |  |
|                                                                                                 |                                         |                                                 |               |              |           |                 |         |  |  |

3. Родителю необходимо заполнить реквизиты в личном кабинете, заключить договор и подписать его.

После того как родитель заполняет реквизиты и заключает договор, необходимо зайти в раздел «Заявления на зачисление», статус заявления должен быть «В ожидании зачисления».

|                    | Открытый акимат Актау (тест) |                     |                       |                 |                            |                            |               |              |                |  |  |
|--------------------|------------------------------|---------------------|-----------------------|-----------------|----------------------------|----------------------------|---------------|--------------|----------------|--|--|
|                    |                              | 3 Главная ← Заявлен | ия на зачисление      |                 |                            |                            |               |              |                |  |  |
| временно           | Заведующая Детский сад №1    | Номер документа     | Статус                | Источник подачи | Дата подачи                | Плановая дата рассмотрения | ИИН заявителя | ИИН ребенка  | Номер ПЭП      |  |  |
| нат<br>изображения | Матаева                      |                     | ·                     | v               |                            |                            |               |              |                |  |  |
| оследний вход      | Елена Анатольевна            | 449 299             | На регистрации        | Egov            | 28.09.2020<br>11:49:44.994 | 28.09.2020 12:19:44.994    | 940306351122  | 160723501083 | 10100459001111 |  |  |
| 3.12.2020 1        | 5.05 (IP :::1)               | 449 380             | В ожидании зачисления | INDIGO          | 04.12.2020<br>17:31:41.991 | 04.12.2020 18:01:41.991    | 940306351122  | 160715372294 |                |  |  |
| ГЛАВН/             | A/R                          |                     | ·                     |                 |                            |                            |               |              |                |  |  |
| мой д              | ЕТСКИЙ САД                   |                     |                       |                 |                            |                            |               |              |                |  |  |
| ТАБЕЛ              | и                            |                     |                       |                 |                            |                            |               |              |                |  |  |
| ABTOM              | ІАТИЧЕСКАЯ ОЧЕРЕДЬ           |                     |                       |                 |                            |                            |               |              |                |  |  |
| <b>ДЕТИ І</b>      | НА ЗАЧИСЛЕНИЕ В ДЕТСКИЙ      |                     |                       |                 |                            |                            |               |              |                |  |  |
| Зая                | вления на зачисление         | 1                   |                       |                 |                            |                            |               |              |                |  |  |
| СПРАЕ              | ючники                       |                     |                       |                 |                            |                            |               |              |                |  |  |

4. Проверить статус договора.

В «Журнале договоров» данное заявление должно быть в статусе «Договор на подписании в ДДО».

| $\bigcirc$                           | 🕞 Открытый акимат Актау (тест)       |   |                    |                                                    |            |            |               |                            |  |  |
|--------------------------------------|--------------------------------------|---|--------------------|----------------------------------------------------|------------|------------|---------------|----------------------------|--|--|
|                                      |                                      | Ø | Главная ← Журнал д | оговоров                                           |            |            |               |                            |  |  |
| RDEVENIO<br>NET<br>Vanfoasseven      | Заведующая Детский сад №1<br>Матаева |   | Номер документа    | Статус                                             | Период с   | Период по  | ИИН заявителя | ФИО заявителя              |  |  |
|                                      | Елена Анатольевна                    |   | 408 779            | Договор отменен                                    | 29.09.2020 | 29.09.2021 | 930707450436  | Иванов Иван Иванович       |  |  |
| <u>Тоспедний вх</u><br>33.12.2020.15 | ра<br><u>05.((P :::1)</u> Выйти      |   | 449 234            | Договор на подписании в<br>ДДО                     |            |            | 930707450436  | Иванов Иван Иванович       |  |  |
| СПРАВО                               | справочники                          |   | 449 284            | Договор на подписании у<br>законного представителя | 26.11.2020 | 26.11.2020 | 950902451001  | Назымок Дмитрий Викторович |  |  |
| Peer                                 |                                      |   | 449 381            | Договор на подписании в<br>ДДО                     | ×          |            | 940306351122  | Копец Анастасия Валерьевна |  |  |
| Peec                                 | гр детей                             |   |                    |                                                    | $\sim$     |            |               |                            |  |  |
| журна                                | лы                                   |   |                    |                                                    |            |            |               |                            |  |  |
| Журн                                 | ал выданных направлений              |   |                    |                                                    |            |            |               |                            |  |  |
| Журн                                 | ал заявлений на зачисление           | Ľ |                    |                                                    |            |            |               |                            |  |  |
| Журн                                 | ал договоров                         |   |                    |                                                    |            |            |               |                            |  |  |
| Журн                                 | ал приказов на изменение             |   |                    |                                                    |            |            |               |                            |  |  |

## 5. Просмотреть договор.

В «Журнале заявлений на зачисление» данное заявление также будет в статусе «В ожидании зачисления». Для того чтобы просмотреть это заявление, необходимо открыть его.

| Θ                                                               | Главная ← Журнал зая | явлений н | на зачисление ← Заявление     | на зачисление                            |                       |                                    |
|-----------------------------------------------------------------|----------------------|-----------|-------------------------------|------------------------------------------|-----------------------|------------------------------------|
| аведующая Детский сад №1<br>мат.<br>инбожника                   | Просмотреть догово   | <b>PP</b> |                               |                                          |                       |                                    |
| Елена Анатольевна                                               | Номер документа:     | 408 791   |                               |                                          | Состояние:            | В ожидании зачисления              |
| Последний вход<br>04.12.2020 12:28 (IP 37.150.189.133)<br>Выйти | Вид документа:       | Заявлени  | е на зачисление               |                                          | Источник подачи:      | INDIGO                             |
| главная                                                         | Сведения о заявлени  | ии        | ИИН заявителя:                | 930707450436                             |                       | Номер ПЭП:                         |
| мой летский сал                                                 | Документы            |           | ИИН ребенка:                  | 160719501983                             |                       | Дата поступления:                  |
| ТАБЕЛИ                                                          | История статусов     |           | Направление на<br>зачисление: | 378627 or (08.09.2020 14:45:18)          |                       | Дата рассмотрения:                 |
| АВТОМАТИЧЕСКАЯ ОЧЕРЕДЬ                                          |                      |           | Детский сад:                  | <u>Детский сад №1</u>                    |                       | Плановая дата рассмотрения:        |
| ДЕТИ НА ЗАЧИСЛЕНИЕ В ДЕТСКИЙ                                    |                      |           | Договор:                      | <u>449234 or (13.11.2020 17:01:32)</u>   |                       |                                    |
|                                                                 |                      |           | Результат рассмотрения:       | Отказано                                 |                       |                                    |
| Заявления на зачисление                                         |                      |           | Описание результата           | Заявление на зачисление по направлению М | №378627. Заявление не | находится в статусе "На зачислении |
| СПРАВОЧНИКИ                                                     |                      |           | рассмотрения.                 |                                          |                       |                                    |
| ЖУРНАЛЫ                                                         |                      |           |                               |                                          |                       |                                    |
| Журнал выданных направлений                                     |                      |           |                               |                                          |                       |                                    |
| Журнал заявлений на зачисление                                  |                      |           |                               |                                          |                       |                                    |
| Журнал договоров                                                |                      |           |                               |                                          |                       |                                    |
| Журнал приказов на изменение                                    |                      |           |                               |                                          |                       |                                    |

Также ДДО необходимо проверить реквизиты и документы, приложенные родителем.

| Просмотреть дого         | вор     |                   |             |                  |            | Закрыть                                                   |  |
|--------------------------|---------|-------------------|-------------|------------------|------------|-----------------------------------------------------------|--|
| Номер документа: 408 791 |         |                   |             | Состояние:       | В ожидании | и зачисления                                              |  |
| Вид документа:           | Заявлен | ние на зачисление |             | Источник подачи: | INDIGO     | n                                                         |  |
| Сведения о заявле        | ении    | Номер документа   | Названи     | ie               |            | Тип                                                       |  |
| Документы                |         | 30365             | Снимок.PNG  |                  |            | Фотография ребенка                                        |  |
| История статусов         |         | 30366             | Снимок1.PNG |                  |            | Раздел общих сведений                                     |  |
|                          | · •     | 30367             | Снимок2.PNG |                  |            | Раздел с информацией об имунопрофилактических мероприятия |  |
| 30368                    |         | 30368             | Снимок3.PNG |                  |            | Раздел со сведениями о плановых профилактических осмотрах |  |
|                          |         | 30551             | Снимок2.PNG |                  |            | Заключение ПМПК                                           |  |

#### 6. Заполнить условия договора.

Для того чтобы заполнить условия договора, необходимо зайти в «Журнал заявлений на зачисление» и нажать на кнопку «Просмотреть договор».

|                                                          | 0                          | Главная ← Журнал : | заявлений | на зачисление ⇔ Заявление і   | на зачисление                          |                       |                                   |                     |
|----------------------------------------------------------|----------------------------|--------------------|-----------|-------------------------------|----------------------------------------|-----------------------|-----------------------------------|---------------------|
| аведующая Детский сад №1<br>Матаева<br>Елена Анатольевна |                            | Просмотреть дого   | вор       |                               |                                        |                       |                                   |                     |
|                                                          |                            | Номер документа:   | 408 791   |                               |                                        | Состояние:            | В ожидании зачисления             |                     |
| оследний вход<br>4.12.2020 12:26 ()                      | ((Р. 37.150.189.133) Выйти | Вид документа:     | Заявлени  | е на зачисление               |                                        | Источник подачи:      | INDIGO                            |                     |
| ГЛАВНАЯ                                                  |                            | Сведения о заявле  | нии       | ИИН заявителя:                | 930707450436                           |                       | Номер ПЭП:                        |                     |
| мой летс                                                 | кий сал                    | Документы          |           | ИИН ребенка:                  | 160719501983                           |                       | Дата поступления:                 | 12.10.2020 14:00:53 |
| ТАБЕЛИ                                                   | ТРОТОРД                    | История статусов   |           | Направление на<br>зачисление: | <u>378627 or (08.09.2020 14:45:18)</u> |                       | Дата рассмотрения:                | 12 10 2020 14:20-53 |
| ABTOMATI                                                 | ИЧЕСКАЯ ОЧЕРЕДЬ            |                    |           | Детский сад:                  | <u>Детский сад №1</u>                  |                       | плановая дата рассмотрения.       | 12.10.2020 14.30.30 |
| ДЕТИ НА З                                                | ЗАЧИСЛЕНИЕ В ДЕТСКИЙ       |                    |           | Договор:                      | 449234 or (13.11.2020 17:01:32)        |                       |                                   |                     |
| Заявлен                                                  | ния на зачисление          |                    |           | Результат рассмотрения:       | Отказано                               | N-07007 0             |                                   |                     |
| СПРАВОЧН                                                 | ники                       | <                  |           | рассмотрения:                 | Заявление на зачисление по направлению | №378627. Заявление не | находится в статусе "На зачислени | и в детский сад"    |
| журналы                                                  | k                          |                    |           |                               |                                        |                       |                                   |                     |
| Журнал                                                   | выданных направлений       |                    |           |                               |                                        |                       |                                   |                     |
| Журнал                                                   | заявлений на зачисление    |                    |           |                               |                                        |                       |                                   |                     |

Необходимо заполнить:

- Дату заключения
- Срок действия
- Номер приказа на зачисление
- Дату приказа на зачисление
- Фактическое начало посещения
- Тариф оплаты за образования
- Тариф оплаты за питание

| Главная ← Заявлені                               | ия на зачис              | сление ← Заявление на зачисление ← | ∃Договор                        |                  |                             |         |
|--------------------------------------------------|--------------------------|------------------------------------|---------------------------------|------------------|-----------------------------|---------|
| Подписать догово                                 | op                       |                                    |                                 |                  |                             | Закрыть |
| Номер документа:                                 | Номер документа: 449 381 |                                    |                                 | Состояние:       | Договор на подписании в ДДО |         |
| Вид документа: Договор с законным представителем |                          |                                    | Тип договора:                   | Основной договор |                             |         |
| Условия договора                                 |                          | Номер договора:                    | 01.01-12.20.002                 |                  |                             |         |
| Заказчик                                         |                          | Дата заключения:                   |                                 |                  |                             |         |
| Исполнитель                                      |                          | Срок действия:                     |                                 |                  |                             |         |
| Тарифная сетка                                   |                          | Направление на зачисление:         | 378618 от (16.09.2020 14:30:00) |                  |                             |         |
| Льготная тарифная                                | а сетка                  | Заявление на зачисление:           | 449380 ot (04.12.2020 17:31:41) |                  |                             |         |
|                                                  |                          | Номер приказа на зачисление:       |                                 |                  |                             |         |
|                                                  |                          | Дата приказа на зачисление:        |                                 |                  |                             |         |
|                                                  |                          | Фактическое начало посещения:      |                                 |                  |                             |         |
|                                                  |                          | Epothur officiality (num):         | ×                               |                  |                             |         |
|                                                  |                          | График обучения (дни).             | пятидневный                     |                  |                             |         |
|                                                  |                          | график обучения (время).           | asuasu                          |                  |                             |         |
|                                                  |                          | Способ оплаты:                     | Наличный расчет                 |                  |                             |         |
|                                                  |                          | Тариф оплаты за образование        | Не определен                    |                  |                             |         |
|                                                  |                          | Тариф оплаты за питание:           | Не определен                    |                  |                             |         |
|                                                  |                          | Скидка на оплату за образования    | Не определена                   |                  |                             |         |
|                                                  |                          | Сунауа на опрати за питание:       | На апралотона                   |                  |                             |         |

# 7. Подписать договор.

После того как ДДО заполнит все необходимы поля в разделе «Условия договора», необходимо нажать на кнопку «Подписать»

| Главная ← Заявлен                   | ия на зачис                  | сление ← Заявление на зачисление <            | = Договор                              |                              |                             |         |  |  |
|-------------------------------------|------------------------------|-----------------------------------------------|----------------------------------------|------------------------------|-----------------------------|---------|--|--|
| Подписать догов                     | ор                           |                                               |                                        |                              |                             | Закрыть |  |  |
| Номер документа:                    | 449 381                      |                                               |                                        | Состояние:                   | Договор на подписании в ДДО |         |  |  |
| Вид документа:                      | Договор о                    | с законным представителем                     |                                        | Тип договора:                | Основной договор            |         |  |  |
| Условия договора                    |                              | Срок действия:                                | 04.12.2021                             |                              |                             |         |  |  |
| Заказчик Направление на зачисление: |                              |                                               | <u>378618 or (16.09.2020 14:30:00)</u> |                              |                             |         |  |  |
| Исполнитель                         |                              | Заявление на зачисление:                      | 449380 ot (04.12.2020 17:31:41)        |                              |                             |         |  |  |
| Тарифная сетка                      |                              |                                               | 10                                     |                              |                             |         |  |  |
| Льготная тарифна:                   | Номер приказа на зачисление: |                                               | 12                                     |                              |                             |         |  |  |
|                                     |                              | Фактическое начало посещения:                 | 04.12.2020                             |                              |                             |         |  |  |
|                                     |                              | Фактическое пачало посещения.                 | 07.12.2020                             |                              |                             |         |  |  |
|                                     |                              | График обучения (дни):                        | лятидневный                            |                              |                             |         |  |  |
|                                     |                              | График обучения (время):                      | asdasd                                 |                              |                             |         |  |  |
|                                     |                              |                                               | Languru i nanjar                       |                              |                             |         |  |  |
|                                     |                              | Тариф оддаты за образование:                  | паличный расчет                        |                              |                             |         |  |  |
|                                     |                              | Тариф оплаты за питание:                      | от 4 до 5 лет: 5555 (пять тысяч пат    | жот патьлесат пать) тенге в  | Mecqu                       |         |  |  |
|                                     |                              | Скидка на оплату за образование:              | Не определена                          | веот пятвдесят пятву тепте в | пселц                       |         |  |  |
|                                     |                              | Скидка на оплату за питание:                  | Не определена                          |                              |                             |         |  |  |
|                                     |                              | Крайний срок внесения<br>родительской оплаты: | ежемесячно до 5-го числа текущег       | о месяца                     |                             |         |  |  |
|                                     |                              |                                               | Скачать договор                        |                              | Активация Windows           |         |  |  |

Необходимо указать субсидию (тариф за месяц), затем нажать на кнопку «Выполнить»

| Главная ← Заявления на                             | подписание договора                                                                                                    |                                        |
|----------------------------------------------------|----------------------------------------------------------------------------------------------------|----------------------------------------|
| Подписать договор<br>Номер документа: 449          | <ol> <li>Законный представитель ребенка уже подписал договор своей ЭЦП. Перед зачислением убе,<br/>основные параметры договора заданы корректно:</li> </ol>                                                                             | дитесь, что                            |
| Вид документа: Дог<br>Условия договора<br>Заказчик | Фото ребенка:<br>Дата рождения:<br>ФИО ребенка:<br>Группа:<br>Мальвина (от 3 до 5 лет, русский)                                                                                                    | prosop                                 |
| Исполнитель                                        | График обучения: пятидневный asdasd                                                                                                    |                                        |
| Тарифная сетка<br>Льготная тарифная сетк           | Дата вступления в силу:         04.12.2020           Фактическое начало посещения:         07.12.2020           Обязательно убедитесь, что "Уполномоченное лицо" все еще работает в дошкольной органи обладает правом подписи договора: | зации и                                |
|                                                    | Детский сад:<br>Детский сад №1                                                                                                    |                                        |
|                                                    | Уполномоченное лицо: Матаева Елена Анатольевна на основании Документ №123 от 01<br>Общая сумма родительской<br>оплаты: 6110 (шесть тысяч сто десять) тенге в месяц                                                                      | .01.2015                               |
|                                                    | Субсидия*: Общеобразов. полного дня (от 01.09.2020 на 10 детей) - 10000,00<br>(1) Выполнение команды приведет к автоматическому подписанию договора и зачислению ребе<br>дошкольную организацию Выполнить Отме                          | ) т. •<br>нка в                        |
|                                                    | родительской оплаты.<br>Скачать договор                                                                                                    | Активация Wind<br>Чтобы активировать 1 |

Если договор в статусе «Договор подписан», то это значит, что детская дошкольная организация заключила электронный договор и зачислила ребенка.

|                                                    | 9                         | Главная ← Журнал д | оговоров                                           |            |            |               |                            |
|----------------------------------------------------|---------------------------|--------------------|----------------------------------------------------|------------|------------|---------------|----------------------------|
| временно                                           | Заведующая Детский сад №1 | Номер документа    | Статус                                             | Период с   | Период по  | ИИН заявителя | ФИО заявителя              |
| изображения                                        | матаева                   | 1                  | v                                                  | 111        | 111        |               |                            |
|                                                    | Елена Анатольевна         | 408 779            | Договор отменен                                    | 29.09.2020 | 29.09.2021 | 930707450436  | Иванов Иван Иванович       |
| Последний ехода<br>03.12.2020 15:05 (IP.::1) Выйти |                           | 449 234            | Договор на подписании в<br>ДДО                     |            |            | 930707450436  | Иванов Иван Иванович       |
| АВТОМАТИЧЕСКАЯ ОЧЕРЕДЬ                             |                           | 449 284            | Договор на подписании у<br>законного представителя | 26.11.2020 | 26.11.2020 | 950902451001  | Назымок Дмитрий Викторович |
|                                                    |                           | <u>449 381</u>     | <u>Договор подписан</u>                            | 04.12.2020 | 04.12.2021 | 940306351122  | Копец Анастасия Валерьевна |
| детини                                             | А ЗАЧИСЛЕНИЕ В ДЕТСКИИ    |                    |                                                    |            |            |               |                            |
| Заявл                                              | ения на зачисление        |                    |                                                    |            |            |               |                            |
| СПРАВС                                             | чники                     |                    |                                                    |            |            |               |                            |
| Реест                                              | р детских групп           |                    |                                                    |            |            |               |                            |
| Реест                                              | р детей                   |                    |                                                    |            |            |               |                            |

Журнал договоров Журнал приказов на изменение тарифов